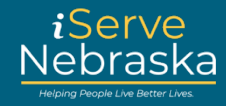

## HOW TO RESET YOUR ISERVE NEBRASKA PORTAL PASSWORD

**Description:** Users who forget their password can access the Portal and reset their own password.

This quick guide provides step-by-step guidance on how to reset your password on the iServe Nebraska Portal.

| Step<br>#                   | Procedure                                                                                                    |  |  |
|-----------------------------|----------------------------------------------------------------------------------------------------|--|--|
| 1.                          | Access the <b>iServe Nebraska Portal</b> landing page directly from the DHHS homepage at <u>https://www.dhhs.ne.gov/</u> .                                                                                                    |  |  |
|                             | DEBRASKA<br>Good Life. Great Mission.     Department of Health and Human Services     Search this afte     P       Administration<br>5 Support     DHH5     Licensing<br>8 Reputations     Additions     Puddle     Health &<br>Support     Viail                                                                                                    |  |  |
|                             | <ul> <li>Nebraska Hospital Capacity &amp; Respiratory<br/>liness Dashboard G</li> <li>Steps to Take After Testing Positive or<br/>Exposure to COVID-19</li> <li>COVID-19 Testing - FREE At-home Test Kits</li> <li>COVID-19 Vaccine Exemption Form</li> </ul>                                                                                                    |  |  |
|                             | Hotlines       Image: Switchback:       Image: Switchback:< |  |  |
| 2. Click the Log in button. |                                                                                                    |  |  |
|                             | iServe<br>Nebraska                                                                                                    |  |  |
|                             | Enhance your experience by logging into iServe Nebraska Log In                                                                                                    |  |  |

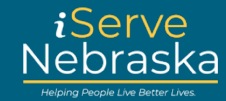

| 3. | Click Forgot Password.                 |                                                                                                    |
|----|----------------------------------------|----------------------------------------------------------------------------------------------------|
|    |                                        | Sign in to your                                                                                                    |
|    |                                        | benefits account                                                                                                    |
|    |                                        | If you already have an ACCESSNebraska account, you can<br>use your existing account info to log in. Don't have an<br>account? An account will let you save a draft of your<br>application, view your current benefits, manage renewal<br>and registration, and update your household info. If you<br>have trouble logging in, visit the Frequently Asked<br>Questions page. |
|    |                                        | Username / Nombre de usuario                                                                                                    |
|    |                                        |                                                                                                    |
|    |                                        | Password / Contraseña                                                                                                    |
|    |                                        |                                                                                                    |
|    |                                        | Show password                                                                                                    |
|    |                                        | Login                                                                                                    |
|    |                                        | Forgot password?                                                                                                    |
|    |                                        | Don't have an account? <u>Create your account</u>                                                                                                    |
| 4. | Enter your username or em<br>Identity. | ail address, select your reset password method, then click Verify                                                                                                    |
|    |                                        | User Details                                                                                                    |
|    |                                        | Forgot your password? That's ok! Simply enter<br>the username that you created your account<br>with, and proceed with the password reset<br>option (email, phone number, or security<br>questions) you selected when you first created<br>your account. Then, you'll be able to reset your<br>password!                                                                     |
|    |                                        | Username / Nombre de usuario                                                                                                    |
|    |                                        | Choose Reset Password Method / Elija el<br>método de restablecimiento de<br>contraseña                                                                                                    |

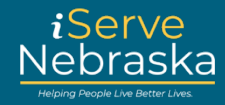

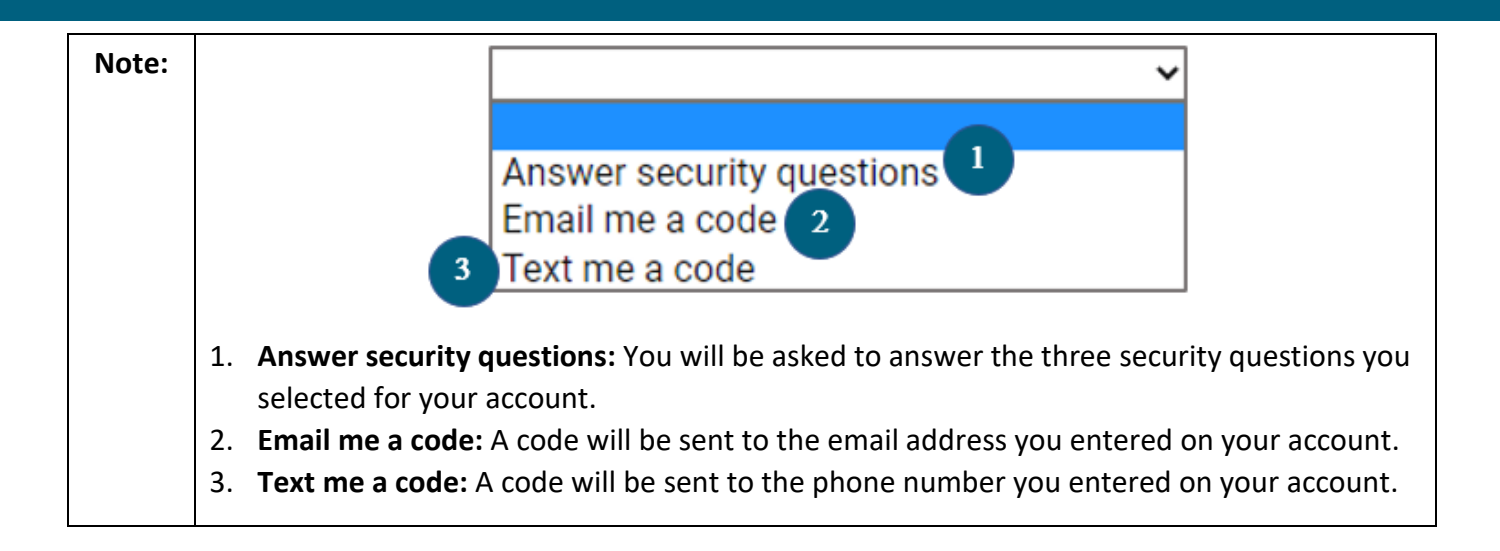

## iServe Nebraska Portal – PASSWORD RESET

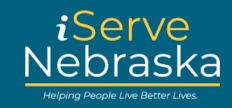

| Step # | How to verify your account using the security questions method                                                                                                    |  |  |
|--------|----------------------------------------------------------------------------------------------------|--|--|
| 1.     | If you opted to Answer Security Questions, you will be prompted to answer the three security questions on your account, then click <b>Continue</b> .                                 |  |  |
|        | Username / Nombre de usuario                                                                                                    |  |  |
|        | Your answer to the security question. / Su                                                                                                    |  |  |
|        |                                                                                                    |  |  |
|        | Continue                                                                                                    |  |  |
| 2.     | If you enter the answers correctly, you will be taken to a confirmation page. Click <b>Continue.</b><br>Enter a new password and confirm that password, then click <b>Continue</b> . |  |  |
|        | New Password / Nueva contraseña                                                                                                    |  |  |
|        |                                                                                                    |  |  |
|        | Confirm New Password / Confirmar<br>nueva contraseña                                                                                                    |  |  |
|        |                                                                                                    |  |  |
|        | Continue <u>Cancel</u>                                                                                                    |  |  |
|        | Note: Password Criteria:                                                                                                    |  |  |
|        | Your new password must conform to specific restrictions:                                                                                                    |  |  |
|        | 1. Your password cannot contain the phrase 'huskers' or 'password'.                                                                                                    |  |  |
|        | <ol> <li>Your password must be between 12 and 64 characters.</li> <li>Your password must contain the following:</li> </ol>                                                           |  |  |
|        | 4. an uppercase letter                                                                                                    |  |  |
|        | 5. a number                                                                                                    |  |  |
|        | 6. a special character                                                                                                    |  |  |
| 3.     | Once you have selected a new password, you will be prompted to login with that new password.                                                                                         |  |  |

## iServe Nebraska Portal – PASSWORD RESET

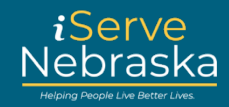

| Step # | How to verify your account using the email method                                                                                                    |  |  |
|--------|----------------------------------------------------------------------------------------------------|--|--|
| 1.     | If you opted for "email me a code," you will be asked to verify your email address in order to receive the code. Click <b>Send verification code</b> and the code is sent to your email address.                                                                                                    |  |  |
|        | Verified Email Address / Dirección de correo electrónico verificada         dhxxxxxxxx@nexxxxxxx         dhxxxxxxxx@nexxxxxxxx         Send verification code         Continue       Cancel                                                                                                    |  |  |
| 2.     | Enter the code received in the <b>Verification Code</b> box and click <b>Verify code</b> .                                                                                                    |  |  |
|        | Verification code has been sent. Please copy it to the input box below.         Verified Email Address / Dirección de correo electrónico verificada         dhxxxxxxxx@nexxxxxxxx         Verification Code / Código de verificación         Verification Code / Código de verificación         Verifiy code       Send new code         Continue       Cancel         Note: You can also click "Send New Code" if the email does not appear. |  |  |
| 3.     | If your verification is successful, you will be taken to the following page. Click <b>Continue</b> .                                                                                                    |  |  |
|        | The code has been verified. You can now continue.   Verified Email Address / Dirección de correo electrónico verificada   dhxxxxxxxx@nexxxxxxx   Continue                                                                                                    |  |  |

## iServe Nebraska Portal – PASSWORD RESET

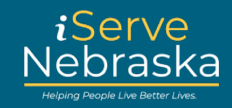

| Step # | How to verify your account using the text method                                                                                                    |  |  |  |
|--------|----------------------------------------------------------------------------------------------------|--|--|--|
| 1.     | If you opted for "Text me a code," click Send verification code.                                                                                                    |  |  |  |
|        | Phone Number / Número de teléfono                                                                                                    |  |  |  |
|        | XXXXXXX8713                                                                                                    |  |  |  |
|        | Send verification code                                                                                                    |  |  |  |
|        | Continue <u>Cancel</u>                                                                                                    |  |  |  |
| 2.     | Enter the provided code and click Verify code.                                                                                                    |  |  |  |
|        | Verification code has been sent. Please copy it to the<br>input box below.<br>Phone Number / Número de teléfono<br>XXXXXXX8713<br>Verification Code / Código de verificación<br>Verify code Send new code<br>Continue |  |  |  |
|        | Note: You can also click "Send New Code" if the code was not delivered or has expired.                                                                                                    |  |  |  |